## **Business Central info**

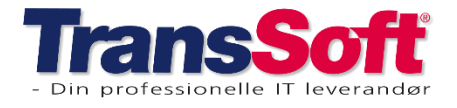

### **Genvejstaster i BC365 version 24**

| Udvalgte genvejstaster      |                 |                                                                               |  |  |
|-----------------------------|-----------------|-------------------------------------------------------------------------------|--|--|
| Funktion                    | Tryk            | Forklaring                                                                    |  |  |
| Søg aktivitet               | Alt+Q           | Åben søgemenu - Hvilken aktivitet ønsker du at søge efter?                    |  |  |
| Søg bilag                   | Ctrl+Alt+Q      | Marker postering og se relaterede konteringer                                 |  |  |
| Skift regnskab              | Alt+T           | Skift Regnskab                                                                |  |  |
| -                           | Ctrl+O          | Åbner oversigt over tilgængelige regnskaber, hvorfra der kan skiftes regnskab |  |  |
| Fuld skærm                  | F11             | Skift til og fra fuld skærm                                                   |  |  |
| Skærmbillede                | Ctrl+F12        | Udvider og indsnævrer skærmbilledet                                           |  |  |
| Faktaboks                   | Alt+F2          | Åbner og lukker Faktaboksen                                                   |  |  |
| Søg                         | F3              | Søg efter                                                                     |  |  |
| Filter                      | Shift+F3        | Åbner filterrude med fokus på feltfiltre                                      |  |  |
| Ny post                     | Alt+N           | Oprette                                                                       |  |  |
| Slet linje                  | Ctrl+Delete     | Sletter den linje du har markeret                                             |  |  |
| OK knappen                  | Ctrl+Enter      | Hopper til OK knappen - IKKE ALLE STEDER                                      |  |  |
| Kopier celle                | F8              | Kopierer indholdet fra cellen ovenover                                        |  |  |
| Kopier tekst                | Ctrl+C          | Kopierer tekst                                                                |  |  |
| Indsæt tekst                | Ctrl+V          | Indsæt kopieret tekst                                                         |  |  |
| Bogfør                      | F9              | Bogfører bilaget                                                              |  |  |
|                             | Alt+F10         | Viser en testrapport - (gælder i salgs- og købsdokumenter)                    |  |  |
|                             | Ctrl.+Alt+F9    | Viser posteringer før bogføring                                               |  |  |
| Udlign                      | Shift+F11       | Udligning af bilag                                                            |  |  |
| Marker alt                  | Ctrl+A          | Markerer alle rækker                                                          |  |  |
| Naviger i kladder og lister | Ctrl+Home       | Markerer den første række på listen, og forbliver i samme kolonne             |  |  |
|                             | Ctrl+End        | Markerer den sidste række på listen, og forbliver i samme kolonne             |  |  |
| Opdater system              | F5 Opdater      | Opdaterer data                                                                |  |  |
| Business central            | Ctrl+F5         | Genindlæs BC hjemmeside                                                       |  |  |
| Se finansposter             | Ctrl F7         | Marker konto og få vist recordens posteringer                                 |  |  |
| Søg og udlign faktura       | Alt+4           | Finder debitorfakturaer, når der indtastes betalinger i finanskladden         |  |  |
| Opret noter                 | Alt+O           | Opretter note til postering/stamkort                                          |  |  |
| Fokus på ordrelinjer        | Shift+Ctrl.+F12 | Bringer salgsfakturalinjer i fokus.                                           |  |  |
|                             |                 | Kræver at en salgslinje er markeret                                           |  |  |
| Beskrivelse af feltet       | Alt+Pil op      | Viser den beskrivelse der er til det felt markøren står på.                   |  |  |
| Vis vedhæftede bilag        | Alt+3           | Åbner listen over vedhæftede bilag                                            |  |  |
|                             |                 | Husk at markere de bilag der skal åbnes                                       |  |  |
| Afstem bank                 | Ctrl + F11      | Viser banksaldo i finanskladder                                               |  |  |
| Start næste række           | Pil Ned ->Home  | Flytter til begyndelsen af næste række                                        |  |  |
| Opret ny række              | Ctrl Insert     | Opretter ny række ovenover den foregående                                     |  |  |
| Start på række              | Home            | Ryk til begyndelsen af en række                                               |  |  |
| Slut på række               | End             | Ryk til slutningen af en række                                                |  |  |

## **Business Central info**

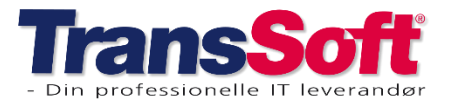

#### Side 2 af 3, 06-02-2025

### Filtrering i BC365 version 24

|               | Udvalgte filtrerings- og o                                                | datofiltre  |                                                       |
|---------------|---------------------------------------------------------------------------|-------------|-------------------------------------------------------|
| Eksempel      | Forklaring                                                                |             | Datoer                                                |
| 11002100      | Værdier fra 1100 til og med 2100                                          | Eksempel    | Forklaring                                            |
| 2500          | Værdier op til og med 2500                                                | D           | Dagsdato                                              |
| 31-12-00      | Datoer op til og med 31-12-00                                             | A           | Arbejdsdato                                           |
| P8            | Regnskabsperiode 8 og frem                                                | M/TI/O osv. | Mandag / Tirsdag / Onsdag osv.                        |
| 23            | Op til og med den 23 i måneden af arbejdsdatoen                           | 23          | Den 23 i nuværende måned                              |
| 23            | Fra den 23 i måneden af arbejdsdatoen og frem                             | 1           | Den 1 i nuværende måned                               |
| 2223          | Fra den 22 til den 23 i måneden af arbejdsdatoen                          | 0503        | Den 5 marts                                           |
| 1200 1300     | Både værdierne 1200 og 1300                                               | U26         | Første dag i uge 26                                   |
| 5999 81008490 | Værdien 5999 og værdier fra 8100 til 8490                                 | TO26        | Torsdag i uge 26                                      |
| 1299 1400     | Værdier til og med 1299 og fra 1400 og op                                 |             |                                                       |
| >50&<100      | Værdier større end 50 og mindre end 100 (værdier fra 51 og til og med 99) |             | Dato filtre                                           |
| \$_           | Alle data undtagen blanke                                                 | Eksempel    | Forklaring                                            |
| <>0           | Alt undtagen 0                                                            | D3010       | Giver perioden fra dagsdato til og med den 30 oktober |
| >1200         | Værdier større end 1200                                                   | 0131        | Fra den 1 i måned til og med den 31 i måneden         |
| <1200         | Værdier mindre end 1200                                                   | ס           | Aktuelle regnskabsperiode (måned)                     |
| <=1200        | Værdier mindre end eller lig med 1200                                     | P4          | 4 periode i regnskabsåret                             |
| man           | Filtrering af tekster med man (forskel på store og små bogstaver)         | P-1         | Sidste periode (måned)                                |
| @man*         | Filtrering af tekster der starter med man (@ både store og små bogstaver) | P+1         | Næste periode (måned)                                 |
| *S/A*         | Filtrering af tekster der indeholder A/S                                  | P+4         | 4 perioder fra nu (4 måneder fra nu)                  |
| SN*           | Filtrering at tekster der slutter med A/S                                 |             | Uge                                                   |
| A/S*          | Filtrering at tekster der starter med A/S                                 |             | Máned                                                 |
|               |                                                                           | 7           | Nvarta                                                |
|               |                                                                           | Å           | År                                                    |
|               |                                                                           | Å-1         | Sidste år                                             |
|               |                                                                           | Å+1         | Næste år                                              |
|               | Eksport                                                                   | Ļ           | Første dag i løbende uge                              |
| Tryk          | Forklaring                                                                | +LU         | Sidste dag i løbende uge                              |
| Ctrl + E      | Til Excel                                                                 |             |                                                       |
| Ctrl + W      | Til Word                                                                  |             |                                                       |
| Ctrl + P      | Udskriv side                                                              |             |                                                       |
|               | Periodiseringsskabelon - tekstbeskrivelse                                 |             |                                                       |
| Tryk          | Forklaring                                                                |             | Dynamisk filtre                                       |
| %1            | Bogføringsdato                                                            | Eksempel    | Forklaring                                            |
| %2            | Ugenummer                                                                 | A-LU-7DA+LI | J Hele sidste uge og løbende uge                      |
| %3            | Månedsnummer                                                              | A-LU        | Første dag i ugen af arbejdsdatoen                    |
| %4            | Månedsnavn                                                                | -7D         | Minus 7 dage                                          |
| %5            | Konto                                                                     | :           | op til og med                                         |
| 70%           | Finansar                                                                  | A+LU        | Sidste dag i ugen är arbejdsdatoen                    |

# **Business Central info**

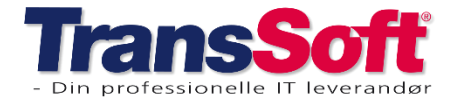

Side 3 af 3, 06-02-2025

### Standard booking genvejstaster i BC365 version 24

| Udvalgte genvejstaster - Standard Booking |          |                                                                                                    |  |
|-------------------------------------------|----------|----------------------------------------------------------------------------------------------------|--|
| Funktion                                  | Tryk     | Forklaring                                                                                                 |  |
| Valider booking                           | Alt+F10  | Validerer bookingen: Checker at bogføringsgruppe, dato, antal, beløb mm er udfyldt                         |  |
| Godkend booking                           | F9       | Godkender den aktuelle booking, så den er klar til at blive overført til salgs- og/eller købsdokumenter    |  |
| Fjern godkendelse                         | Alt+F9   | Fjerner godkendelsen fra den aktuelle booking                                                              |  |
| Frigiv booking                            | Ctrl.+F9 | Frigiver den aktuelle booking og overfører data til salgs- og købsfakturering                              |  |
| Genåbn booking                            | Ctrl+F10 | Genåbner den arkiverede booking og sletter IKKE bogførte salgs- og købslinjer<br>relateret til bookingen   |  |
| Hent vedhæftede bilag                     | Alt+3    | Downloader den vedhæftede fil. Er der flere filer vedhæftet dannes en zip fil med                          |  |
| Beregn priskæde                           | Alt+2    | Beregner, hvis der er tilknyttet priskæde eller gods til pris                                              |  |
| Vis debitorkort                           | Shift+F7 | Åbner debitorkort på bookingens debitor                                                                    |  |
| Ny linje                                  | Ctrl+Ins | Opretter ny linje over den linje der er markeret                                                           |  |
| Slet linje                                | Ctrl+Del | Sletter den linje, der er markeret                                                                         |  |
| Vis fordelingslinjer                      | Alt+1    | Viser debitorprislinjers fordelingslinjer, NÅR bookingen er godkendt                                       |  |
| Rediger fordellingslinjer                 | Alt+1    | Åbner debitorprislinjer, så der kan redigeres i fordelingslinjer, NÅR bookingen er<br>godkendt             |  |
| Prisundersøgelse                          | Alt+P    | Undersøgelse af prisen. Viser gods til pris, priszoner, prisopsætning mm, som laver grundlaget for prisen. |  |
|                                           |          |                                                                                                    |  |
|                                           |          |                                                                                                    |  |
|                                           |          |                                                                                                    |  |
|                                           |          |                                                                                                    |  |
|                                           |          |                                                                                                    |  |
|                                           |          |                                                                                                    |  |
|                                           |          |                                                                                                    |  |